## VPN クライアントインストール / 設定手順書 (Windows 用)

- 1. 別紙に示された URI より、「vpnclient-win-msi-4.0.3C-k9.exe」をダウンロードする。
- 2. VPN クライアントのインストール ダウンロードしたクライアントソフトのファイル ウィンドウが開くので、

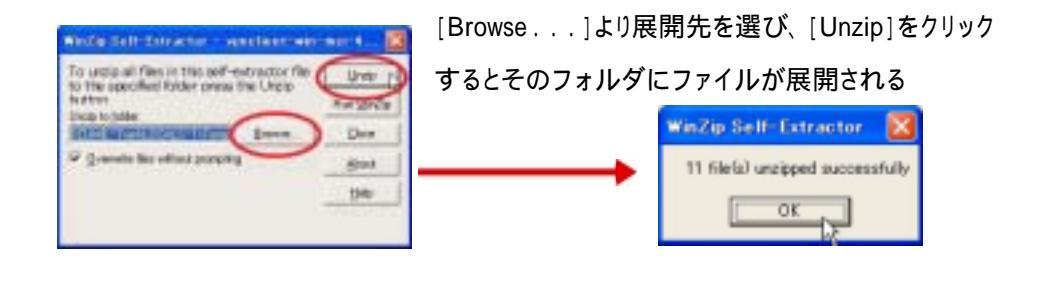

- 次に、上記フォルダ中のインストーラ
  proclent\_setupexe
- (2) 下記のようなインストーラのウィンドウが開くので、指示に従いデフォルト・インストールを行う。

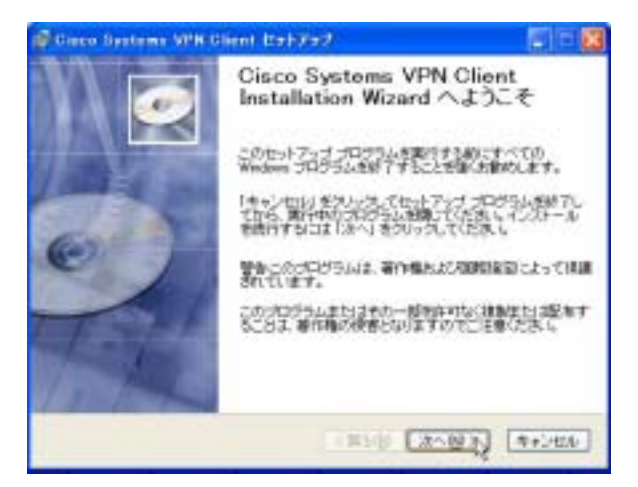

(3) OS の再起動を行う。

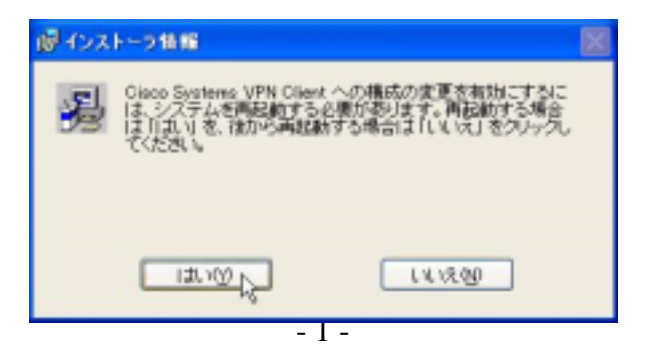

- 3. クライアントソフトの設定方法
  - (1) スタートメニューからVPN Clientを起動する。

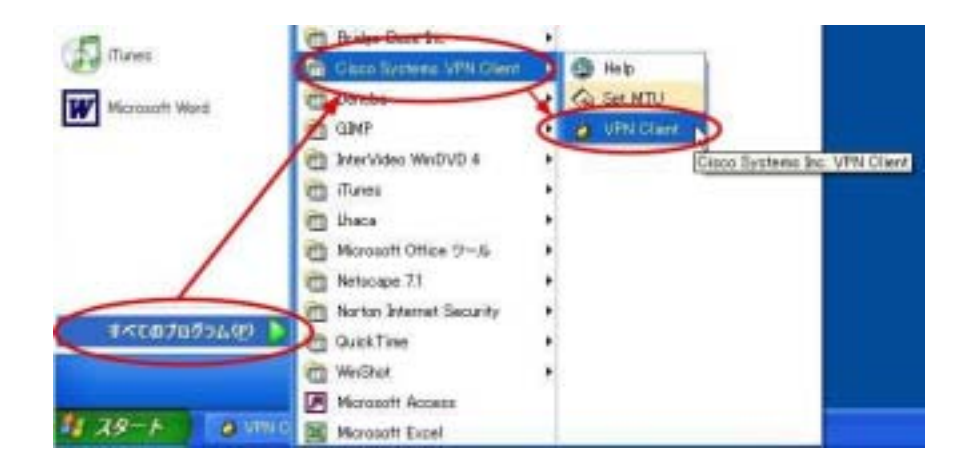

(2) VPN 接続のための設定を行うために、メインウィンドウの「新規」ボタンをクリックする。

| ② VPN Client -バージョン 4.0.3 (0)         |         |               |
|---------------------------------------|---------|---------------|
| 掲読エントリ(2) 状況(2)    証明書(2) ログ(1) オプシェ) | NO 1178 |               |
|                                       | NES .   | Cisco Systems |
| MHRIDAU /                             | #3.F    | トランスポート       |
|                                       |         |               |
|                                       |         |               |
|                                       |         |               |
|                                       |         |               |
| •                                     |         | •             |
| 線動をわていません。                            |         | 4             |

- (3) 以下のウィンドウが現れるので、
  - ●「接続エントリ(C)」欄には、適当なタイトルを記入する。
  - 「ホスト(H)」欄には、別紙に示す「VPN サーバの IP アドレス」を記入する。
    (別紙は、セキュリティ確保のため、登録ユーザに直接お送りします。以下も同様。)
  - 「名前(N)」欄には、別紙に示す「Group Name」を記入する。
  - 「パスワード(P)」および「パスワードの確認(0)」欄には、別紙に示す「Group Password」
    を記入する。「Group Password」と「User Password」は、異なるので注意。

| VPN Client             | 新しいVPN接続エントリの  | 作成    | ×     |
|------------------------|----------------|-------|-------|
| 接続エントリロン               | 10 v 175       | _     | Cashe |
| [说明(D):                |                |       |       |
| ホスト出                   | 1,790          |       |       |
| 認証 トランスポート             | バックアップサーバ   ダイ | ヤルアップ |       |
| (* グループ認証(3)           |                |       |       |
| 名前(11):                |                |       |       |
| パスワードの確認し              | ): *********   |       |       |
|                        |                |       |       |
| C 証明書の認証(R)<br>名(約)(D) |                |       |       |
| □ CAEE明書チェー            | -ンの送信(E)       |       |       |
|                        |                |       |       |
| ユーザパスワードの消去            | (U)            | 保存(S) | キャンセル |

(4) 次に、「トランスポート」タブをクリックすると、下図のようになるので、「透過的トンネリングを有効にする(E)」のチェックを図のように外す。その後、「保存」ボタンをクリックする。これで、設定終了。

| VPN Client   新しいVPN接続エントリの作成         |         |
|--------------------------------------|---------|
| 接続エントリ( <u>C</u> ):                  |         |
| [説明( <u>D</u> ):                     |         |
| 赤スト( <u>H</u> ):                     |         |
| 認証 (トランスボート) バックアップサーバ ダイヤルアップ       | Ĩ.,     |
| □ 透過的トンネリングを有効にする(E)                 |         |
| IPSec over UDP (NAT/PAT)             |         |
| C IPSec over TCP(T) TCPボート(P): 10000 |         |
|                                      |         |
|                                      |         |
|                                      |         |
| 「 ローカルLANアクセスの許可( <u>A</u> )         |         |
| ピアの応答タイムアウト(秒)(R): 90                |         |
| ユーザパスワードの消去(山) 保存協                   | ) キャンセル |

## 4. VPN 接続

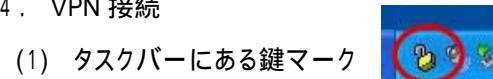

(2) 「接続」ボタンをクリックする。

| Ø VPN Glient -パージョン 4.0.3 (G)  |          |               |
|--------------------------------|----------|---------------|
| 損機エンド(① 状況(S) 証明書(E) ログ(2) オブジ | はんし ヘルプピ |               |
|                                | NE#      | Cisco Systems |
| 接続エントリーク                       | 4,5.8    | トランスポート       |
| -                              |          |               |
| Market Westerle                |          |               |
| BREST CORDN.                   |          |               |

- (3) 下図の認証ウィンドウが現れるので、
  - 「ユーザ名(U)」欄には、別紙に示す「User Name」を記入する。
  - 「パスワード(P)」欄には、別紙に示す「User Password」を記入する。

を行った後、「OK」ボタンをクリックする。

| 👌 VPN Client   "kumamo                                                                          | to-u-VPN"のユーザ認証 🛛 🔀     |
|-------------------------------------------------------------------------------------------------|-------------------------|
| Enter Username and Password.<br><b>CISCO SYSTEMS</b> ユーザ名(山):<br>autilitionautilition。パスワード(P): | ******** <br> K ト キャンセル |

(4) 認証に成功すると、以下のウィンドウが現れるので、「続行(C)」ボタンをクリックする。

| Ø VPN Client   バナー  | × |
|---------------------|---|
| Welcome To KUDC VPN |   |
|                     |   |
|                     |   |
|                     |   |
|                     |   |

(5) これで、VPN 接続が完了。以下のように、「接続」ボタンが「接続解除」ボタンに変わり、最下段に、 接続時間が表示される。この状態では、学内 LAN(KUIC)に直接接続しており、SOSEKI 等の 学内専用サービスを利用することができる。

| Ø VPN Glient -バージョン 4.0.3 (C)                                                                                                    |             |               |
|----------------------------------------------------------------------------------------------------|-------------|---------------|
| 接続エンドロロ 状況の 証明書(日) ログロン:                                                                                                    | オブションロンヘルプロ |               |
| (1000年10日) (1000年10日) (1000年100年100年100年100年100年100年100年100年10 |             | Cosco Sesteme |
| 原約エントリープ                                                                                                    | \$Z.}-      | トランスポート       |
| (2) kumamoto-u-VPN                                                                                                    | 100000000   | IPSeo         |
|                                                                                                    |             |               |
| •                                                                                                    |             |               |
|                                                                                                    |             |               |

ただし、この状態では学外のネットワークには、接続できないので注意。

(6) 接続を切るときは、上記の「接続解除」ボタンをクリックする。これにより、通常の状態に戻る。